## Так функціонує безконтактна оплата з Android™.

## Крок 1: Налаштування параметрів системи

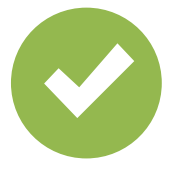

Оберіть застосунок «Безконтактна оплата» як платіжний застосунок за замовчуванням.

## Крок 2: Керування цифровими картами

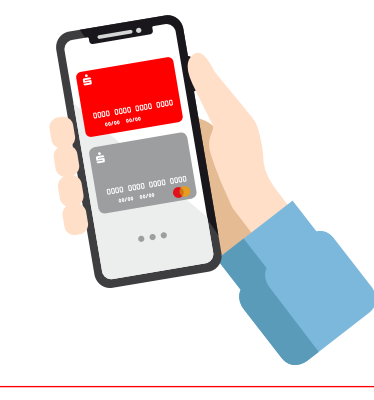

Виберіть стандартну картку або позначте картку для наступного платежу.

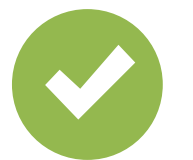

Активуйте функцію NFC.

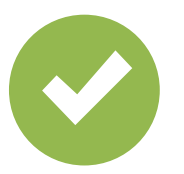

Активуйте дійсний спосіб розблокування.

## Крок 3: Оплата

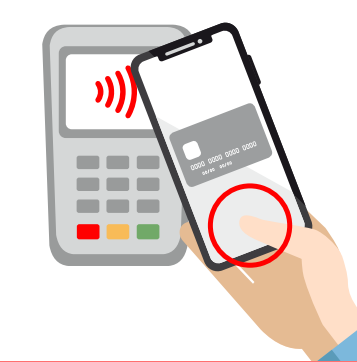

Розблокуйте смартфон і піднесіть його до терміналу для оплати. Готово!

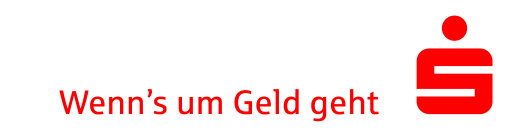